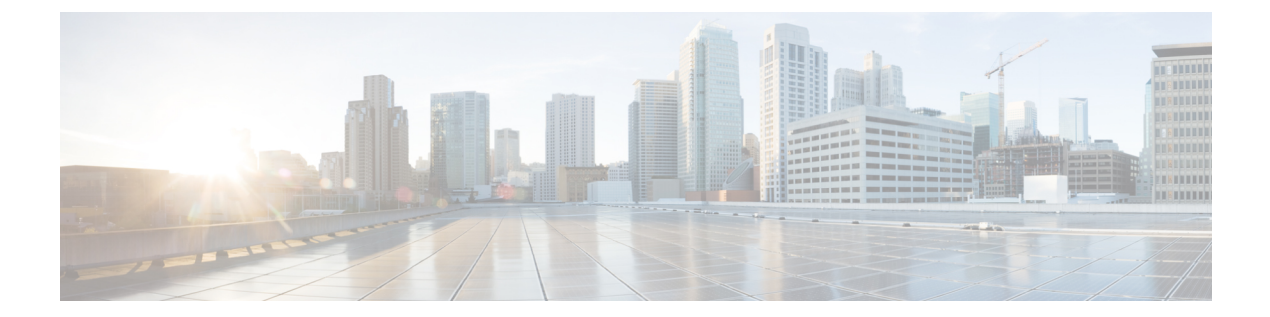

# ゴールデン**ISO**を使用したインストールの カスタマイズ

#### 表1:機能の履歴(表)

| 機能名                    | リリース情報               | 説明                                                                                                    |
|------------------------|----------------------|----------------------------------------------------------------------------------------------------|
| 機能名<br>ゴールデン ISO(GISO) | リリース情報<br>リリース 7.3.1 | 説明<br>ゴールデン ISO は、カスタマ<br>イズ可能な .iso イメージファ<br>イルです。このファイルに<br>は、iPXE またはシステムアッ<br>プグレードを使用してインス<br>トールできる、導入準備が完<br>了した最小限のソフトウェア<br>イメージ、構成ファイル、お<br>よびパッケージが含まれてい<br>ます。GISO ファイルは、要件<br>に基づいてオプションパッ<br>ケージとSMUを含めるように<br>作成できます。この機能は、<br>Cisco IOS XRv 9000 ルータでサ |
|                        |                      | ポートされるようになりまし<br>た。                                                                                                    |

ゴールデン ISO (GISO) は、ユーザがインストール要件に合わせて作成できるカスタマイズ ISO です。ユーザはインストール可能なイメージをカスタマイズして、基本的な機能コンポー ネントを備えた標準的な基本イメージを含め、要件に基づいて RPM、SMU、および設定ファ イルを追加することができます。

インストールが簡単であること、およびシステムをシームレスにインストールまたはアップグ レードするためにかかる時間は、クラウド規模のネットワークで重要な役割を果たします。時 間がかかる複雑なインストールプロセスは、ネットワークの復元力と拡張性に影響します。 GISOによってインストールプロセスが簡素化され、インストールワークフローが自動化さ れ、RPM および SMU の依存関係が自動的に管理されます。 GISO は、github の場所(Github の場所) で利用可能なスクリプト gisobuild.py を使用して作成します。作成スクリプトと GISO の作成手順の詳細については、 ゴールデン ISO の構築(3ページ)を参照してください。

システムを GISO を使用して起動すると、GISO 内の追加の SMU および RPM が自動的にイン ストールされ、ルータは GISO の XR 設定で事前に設定されます。GISO のダウンロードおよ びインストールの詳細については、ゴールデン ISO のインストール (5 ページ)を参照して ください。

GISO の機能は次の場合に使用できます。

- IOS XR 32 ビットから IOS XR 64 ビットへの移行
- ルータの初期展開
- ソフトウェア ディザスタ リカバリ
- •1 つの基本バージョンから別のバージョンへのシステム アップグレード
- ・追加 SMU を使用した同じ基本バージョンからのシステム アップグレード
- 更新プログラムのインストールと依存パッケージの識別および更新
- 制限事項 (2ページ)
- ・ゴールデン ISO ワークフロー (2ページ)
- ・ゴールデン ISO の構築 (3ページ)
- •ゴールデン ISO のインストール (5ページ)
- ゴールデン ISO への置換のインストール (7ページ)

### 制限事項

次に、カスタム ISO に関する既知の問題および制限事項を示します。

- ・非同期パッケージのGISO(ISOとは異なるリリースのパッケージ)の作成と起動はサポートされていません。
- •GISO 作成スクリプト gisobuild.py は XR 設定の確認をサポートしていません。
- GISO ビルドの名前を変更し、その名前を変更した GISO ビルドのインストールはサポー トされていません。

## ゴールデン ISO ワークフロー

次の図は、ゴールデンISOを構築してインストールするためのワークフローを示しています。

### ゴールデン ISO の構築

カスタマイズした ISO は、Github の場所で利用可能なシスコゴールデン ISO (GISO) 作成ス クリプト gisobuild.py を使用して構築します。

GISO 作成スクリプトは、自動依存関係管理をサポートし、次の機能を提供します。

- パッケージリポジトリ内に存在するすべてのパッケージの RPM データベースを構築します。
- mini-x.iso バージョンと一致しない Cisco RPM をスキップおよび削除します。
- mini-x.iso内にすでに存在するサードパーティ製の基本パッケージのSMUではないサード パーティのRPMをスキップおよび削除します。
- •同じリリースで異なるバージョンの基本 RPM が複数ある場合、エラーを表示し、作成プロセスを終了します。
- ・すべてのRPMの互換性チェックと依存関係チェックを実行します。たとえば、子RPMは 親RPMに依存します。子RPMのみが含まれる場合、ゴールデンISOの作成は失敗しま す。

GISO を作成するには、スクリプトに次の入力パラメータを指定します。

- •基本 mini-x.iso (必須)
- •XR コンフィギュレーションファイル(任意)
- ・ホスト、XR、およびシステム管理用の1つまたは複数のシスコ固有のSMU(必須)
- ・ホスト、XR、およびシステム管理用の1つまたは複数のサードパーティ SMU(必須)
- •ゴールデン ISO のラベル(任意)

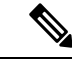

(注)

ゴールデン ISO はミニ ISO からのみ作成できます。full または fullk9 バンドル ISO はサポート されていません。

GISO を作成する場合は、次の命名規則を使用します。

| GISO ビルド                  | 書式                                                                                                    | 例                                                                                      |
|---------------------------|----------------------------------------------------------------------------------------------------|----------------------------------------------------------------------------------------|
| k9sec RPM を使<br>用しない GISO | <platform-name>-golden-x.iso-<version>.<label> <platform-name>-golden-x-<version>.iso.<label></label></version></platform-name></label></version></platform-name> | <プラットフォーム名<br>>-golden-x64.iso-<バージョン>.vl<br><プラットフォーム名<br>>-golden-x64-<バージョン>.iso.vl |

| GISO ビルド                 | 書式                                                                                                    | 例                                                                                                  |
|--------------------------|----------------------------------------------------------------------------------------------------|----------------------------------------------------------------------------------------------------|
| k9sec RPM を使<br>用した GISO | <platform-name>-goldenk9-x.iso-<version>.<label> <platform-name>-goldenk9-x-<version>.iso.<label></label></version></platform-name></label></version></platform-name> | <プラットフォーム名<br>>-goldenk9-x64.iso-<バージョン<br>>.v1<br><プラットフォーム名<br>>-goldenk9-x64-<バージョン<br>> iso v1 |
|                          |                                                                                                    |                                                                                                    |

(注)

k9sec RPM を GISO に適切に追加するには、chmod コマンドを使用してファイルの権限を 644 に変更します。

chmod 644 [k9 sec rpm]

GISO を作成するには、次の手順を実行します。

### 始める前に

- ・非 GISO から GISO バージョンにアップグレードするには、最初に GISO サポートを使用 して ミニ ISO にアップグレードする必要があります。
- ・GISO が構築されているシステムは、次の要件を満たしている必要があります。
  - ・システムには Python バージョン 2.7 以降が必要です。
  - ・システムには、最低3~4GBの空きディスク領域が必要です。
  - システムにLinux ユーティリティ mount、rm、cp、umount、zcat、chroot、mkisofs が あることを確認します。これらのユーティリティはスクリプトによって使用されま す。これらすべてのLinux コマンドを実行する権限があることを確認します。
  - システムのカーネルバージョンは、Cisco ISO のカーネルバージョンより後の3.16以降である必要があります。
  - Linux カーネルでサポートされている libyaml rpm が、ツールで yaml を正常に実行で きることを確認します。
  - ユーザはrpm リポジトリのセキュリティrpm(k9sec-rpm)に対する適切な権限を持っている必要があります。それ以外の場合は、ゴールデン ISO の作成でセキュリティrpm が無視されます。
- gisobuild スクリプトが実行されるシステムには、root クレデンシャルを使用する必要があります。

- ステップ1 スクリプト gisobuild.py を Github の場所から、GISOを構築するオフラインシステムまたは外部サーバに コピーします。このシステムが上記の「はじめる前に」セクションに記載された前提条件を満たしている ことを確認します。
- ステップ2 スクリプト gisobuild.py を実行し、ルータからゴールデン ISO を作成するためのパラメータを指定しま す。すべての RPM と SMU が同じディレクトリ内に存在することを確認します。ゴールデン ISO の作成に 使用できる RPM と SMU の数は 128 です。

(注) -i オプションは必須で、-r と -c のいずれかまたはその両方を指定する必要があります。

[directory-path]\$ gisobuild.py [-h] [-i <mini-x.iso>] [-r <rpm repository>]
[-c <config-file>] [-l <giso label>] [-m] [-v]

次に、スクリプトの出力例を示します。

値は次のとおりです。

- •-iはmini-x.isoへのパスです
- •-rはRPM リポジトリへのパスです
- •-cはXR configファイルへのパスです
- •-1 はゴールデン ISO ラベルです
- -h はヘルプメッセージを表示します
- •-vは、作成ツール gisobuild.py のバージョンです
- •-m は、IOS XR から IOS XR 64 ビットに移行するための移行 tar を構築します

GISO は、指定されたディレクトリ内の各フォルダに配置された RPM を使用して作成され、ログファイル giso\_summary.txt および gisobuild.log-<タイムスタンプ> も含まれています。XR コンフィギュレーション ファイルはディレクトリ内に router.cfg として格納されます。

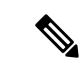

(注) GISO スクリプトは XR 設定の検証をサポートしていません。

### 次のタスク

ゴールデン ISO をルータにインストールします。

### ゴールデン ISO のインストール

ゴールデン ISO (GISO) は、次のアクションを自動的に実行します。

・ホストおよびシステム管理 RPM をインストールします。

- RP でリポジトリと TFTP ブートをパーティションに分割します。
- システム管理モードおよび XR モードでソフトウェア プロファイルを作成します。
- XR RPM をインストールします。show instal active コマンドを使用して RPM のリストを 表示します。
- •XR 設定を適用します。XR モードで show running-config コマンドを使用して確認します。
- **ステップ1** 次のいずれかのオプションを使用して、ルータに GISO イメージをダウンロードします。
  - PXE ブート:ルータが起動すると、ブートモードが識別されます。PXE をブートモードとして検出 すると、利用可能なすべてのイーサネットインターフェイスが起動し、各インターフェイスでDHClient が実行されます。DHClient スクリプトはHTTP またはTFTP プロトコルを解析し、GISO がボックスに ダウンロードされます。
  - USB ブートまたはディスク ブート:ブート中に USB モードが検出され、GISO が識別されると、追加の RPM および XR 設定ファイルが抽出されてインストールされます。
  - システムのアップグレード時のシステムアップグレードでは、install add、install activate、または install replace コマンドを使用して GISO をインストールできます。

次に、システムをアップグレードするオプションを示します。

- ・非 GISO (GISO をサポートしていないイメージ)から GISO イメージへのシステムアップグレード:システムが GISO をサポートしていないイメージを使用してバージョン1を実行している場合、システムは GISO をサポートするイメージのバージョン2に直接アップグレードすることはできません。その代わり、バージョン1をバージョン2ミニ ISO にアップグレードし、次にバージョン2 GISO にアップグレードする必要があります。
- ・バージョン1 GISO からバージョン2 GISO へのリリースでのシステム アップグレード:両方の GISO イメージの基本バージョンは同じでラベルが異なる場合、install add および install activate コマンドは同じバージョンの2つのイメージをサポートしません。その代わりに、install update コマンドを使用してデルタ RPM のみをインストールします。システムのリロードはデルタ RPM の再起動タイプに基づいています。
- ・バージョン1 GISO からバージョン2 GISO へのリリース間でのシステム アップグレード:両方の GISO イメージの基本バージョンが異なります。install add および install activate コマンド、またはinstall replace コマンドを使用して、システムアップグレードを実行します。ルータは、バージョン2 GISO イメージを使用したアップグレード後にリロードされます。
- **ステップ2** システム管理モードで show install repository all コマンドを実行し、ホスト、システム管理、および XR の RPM と基本 ISO を表示します。
- ステップ3 show install package <golden-iso> コマンドを実行し、RPM のリストおよび GISO に組み込まれているパッ ケージを表示します。

GISO 内の ISO、SMU、およびパッケージがルータにインストールされます。

### ゴールデン ISO への置換のインストール

ゴールデン ISO (GISO) は、単一の操作でソフトウェアメンテナンスアップデート (SMU) の事前定義されたリストを持つバージョンにルータをアップグレードします。ただし、異なる SMU セットを使用した同じバージョンに更新するには、2 段階のプロセスが必要です。

この2段階のプロセスを回避するには、install replace コマンドを使用して、現在アクティブな バージョンを、新しく追加した GISO のイメージと SMU を含む完全なパッケージに置き換え ます。

このプロセスでは、GISOをアップグレードしてデルタSMUを追加し、使用されていないSMU を手動で非アクティブにする必要があります。さらにこれは、オプションの実行中の一連の RPM のサブセットであるさまざまなオプション RPM を含んでいる GISO にアップグレードす る唯一の方法です。たとえば、GISO の V1 は、V1 mini とオプション RPM の V1 mpls、V1 mpls-te、V1 mgbl、および V1 k9sec を含む実行中のバージョンです。GISO の V2 に V2 k9sec が含まれていない場合は、install replace を使用して V2 のオプション RPM にアップグレード します。

### ステップ1 install replace <GISO-location> [commit | noprompt]

#### 例:

```
Router#install replace harddisk:/<giso-image>.iso
Install operation 11 started by root:
exec-timeout is suspended.
No install operation in progress at this moment
Label = More Pkgs
ISO <giso-iso-image>.iso in input package list. Going to upgrade the system to
version <new-giso-image>.
System is in committed state
Current full-label: <giso-image> R Commit
Current only-label: R Commit
Current label: R Commit
Updating contents of golden ISO
Scheme : localdisk
Hostname : localhost
Username : None
SourceDir : /ws
Collecting software state ..
Getting platform
Getting supported architecture
Getting active packages from XR
Getting inactive packages from XR
Getting list of RPMs in local repo
Getting list of provides of all active packages
Getting provides of each rpm in repo
Getting requires of each rpm in repo
Fetching .... <giso-image>.iso
Label within GISO: More Pkgs
Skipping <platform>-mgbl-3.0.0.0-<release>.x86 64.rpm from GISO as it's active
Adding packages
       <platform>-golden-x-<release>-<Label>.iso
```

RP/0/RP0/CPU0:Jun 20 14:43:59.349 UTC: sdr\_instmgr[1164]: %INSTALL-INSTMGR-2-OPERATION\_SUCCESS :

Install operation 12 finished successfully
Install add operation successful
Activating <platform>-golden-x-<release>-<Label>
Jun 20 14:44:05 Install operation 13 started by root:
 install activate pkg <platform>-golden-x-<release>-<Label> replace noprompt
Jun 20 14:44:05 Package list:
 Jun 20 14:44:05 <platform>-golden-x-<release>-<Label>.iso
Jun 20 14:44:29 Install operation will continue in the background
exec-timeout is resumed.
Router# Install operation 13 finished successfully
Router: sdr instmgr[1164]: %INSTALL-INSTMGR-2-OPERATION SUCCESS :

Install operation 13 finished successfully

新しく追加された GISO のバージョンおよびラベルは、現在アクティブなバージョンのバージョンおよび ラベルと比較されます。不一致が特定されると、新しいパーティションが作成され、完全なパッケージが インストールされます。インストール後、システムは新しく追加された GISO からイメージおよびパッケー ジをリロードします。

#### ステップ2 show version

#### 例:

Router#show version Wed Jun 20 15:06:37.915 UTC Cisco IOS XR Software, Version <new-giso-image> Copyright (c) 2013-2018 by Cisco Systems, Inc.

| Build  | Informa | ıti | lon:                              |
|--------|---------|-----|-----------------------------------|
| Built  | Ву      | :   | <user></user>                     |
| Built  | On      | :   | <date></date>                     |
| Build  | Host    | :   | <host-name></host-name>           |
| Worksp | ace     | :   | <workspace-name></workspace-name> |
| Versic | on      | :   | <version></version>               |
| Locati | on :    | <   | <path></path>                     |
| Label  |         | :   | <label-name></label-name>         |
|        |         |     |                                   |

cisco <platform> () processor System uptime is 3 hours 51 minutes

システムは新しく追加された GISO からイメージおよびパッケージをリロードします。